## NCの更新に伴う保守説明書

1 工具交換装置の非常停止後の復帰方法(ATCサイクル中)

自動で工具交換が行われている最中に非常停止ボタンが押されて、機械が停止状態になると、工具交換サイクルは中断します。このようなときは、以下の操作を行って工具交換開始の状態を整えてください。 なお、操作を行ったときは、その操作が完了したことをランプや画面の表示などで必ず確認して、次の操作 を行ってください。

非常停止ボタンを押した原因を確認してください。 (停電などで電源が遮断された場合は、メインブレーカの電源を入れ、次に、主操作パネルのNCオンボタンを押して機械の電源を立ち上げてください。)

非常停止ボタンが押された場合、解除に支障がなければ押された非常停止ボタンを矢印の方向に回して ロックを解除してください。(例えば、油漏れ、ATCサイクルの異常などで非常停止の解除に支障がある 場合はその原因を取り除いてから解除してください。)

| ATC操作画面で確認してください |                    |              |  |
|------------------|--------------------|--------------|--|
| ATCサイクル 1        | T**新工具レディ開始        | ・マガジン新工具割出指令 |  |
|                  |                    | ・チェンジャ待機指令   |  |
| ATCサイクル 2        | チェンジャ待機確認          | ・アーム右指令      |  |
| ATCサイクル 3        | アーム右確認             | ・チェンジャマガジン指令 |  |
| ATCサイクル 4        | チェンジャマガジン,マガジン割出確認 | ・アーム左指令      |  |
| ATCサイクル 5        | アーム左確認             | ・アーム抜指令      |  |
| ATCサイクル 6        | アーム抜確認             | ・チェンジャ待機指令   |  |
| ATCサイクル 7        | チェンジャ待機確認          | ・アーム入指令      |  |
|                  |                    | ・マガジン旧工具割出指令 |  |
| ATCサイクル 8        | アーム入確認             | ・新工具待機完了     |  |
| ATCサイクル 9        | M06工具交換開始          |              |  |
| ATCサイクル 10       |                    | ・ATCカバー開指令   |  |
| ATCサイクル 11       | ATCカバー開確認          | ・チェンジャ主軸指令   |  |
| ATCサイクル 12       | チェンジャ主軸確認          | ・アーム右指令      |  |
| ATCサイクル 13       | アーム右確認             | ・主軸工具取外し指令   |  |
| ATCサイクル 14       | 主軸工具取外し確認          | ・アーム抜指令      |  |
| ATCサイクル 15       | アーム抜確認             | ・アーム旋回指令     |  |
| ATCサイクル 16       | アーム旋回確認            | ・アーム入指令      |  |
| ATCサイクル 17       | アーム入確認             | ・主軸工具ロック指令   |  |
| ATCサイクル 18       | 主軸工具ロック確認          | ・アーム左指令      |  |
| ATCサイクル 19       | アーム左確認             | ・チェンジャ待機指令   |  |
| ATCサイクル 20       | チェンジャ待機確認          | ・ATCカバー閉     |  |
| ATCサイクル 21       | ATCカバー閉確認          | ・M06完了       |  |
| ATCサイクル 22       | 旧工具返還開始            |              |  |
| ATCサイクル 23       |                    | ・アーム抜指令      |  |
|                  |                    | ・マガジン旧工具割出指令 |  |
| ATCサイクル 24       | アーム抜,マガジン割出確認      | ・チェンジャマガジン指令 |  |
| ATCサイクル 25       | チェンジャマガジン確認        | ・アーム入指令      |  |
| ATCサイクル 26       | アーム入確認             | ・アーム右指令      |  |
| ATCサイクル 27       | アーム右確認             | ・チェンジャ待機指令   |  |
| ATCサイクル 28       | チェンジャ待機確認          | ・アーム左指令      |  |
| ATCサイクル 29       | アーム左確認             | ・旧工具返還完了     |  |

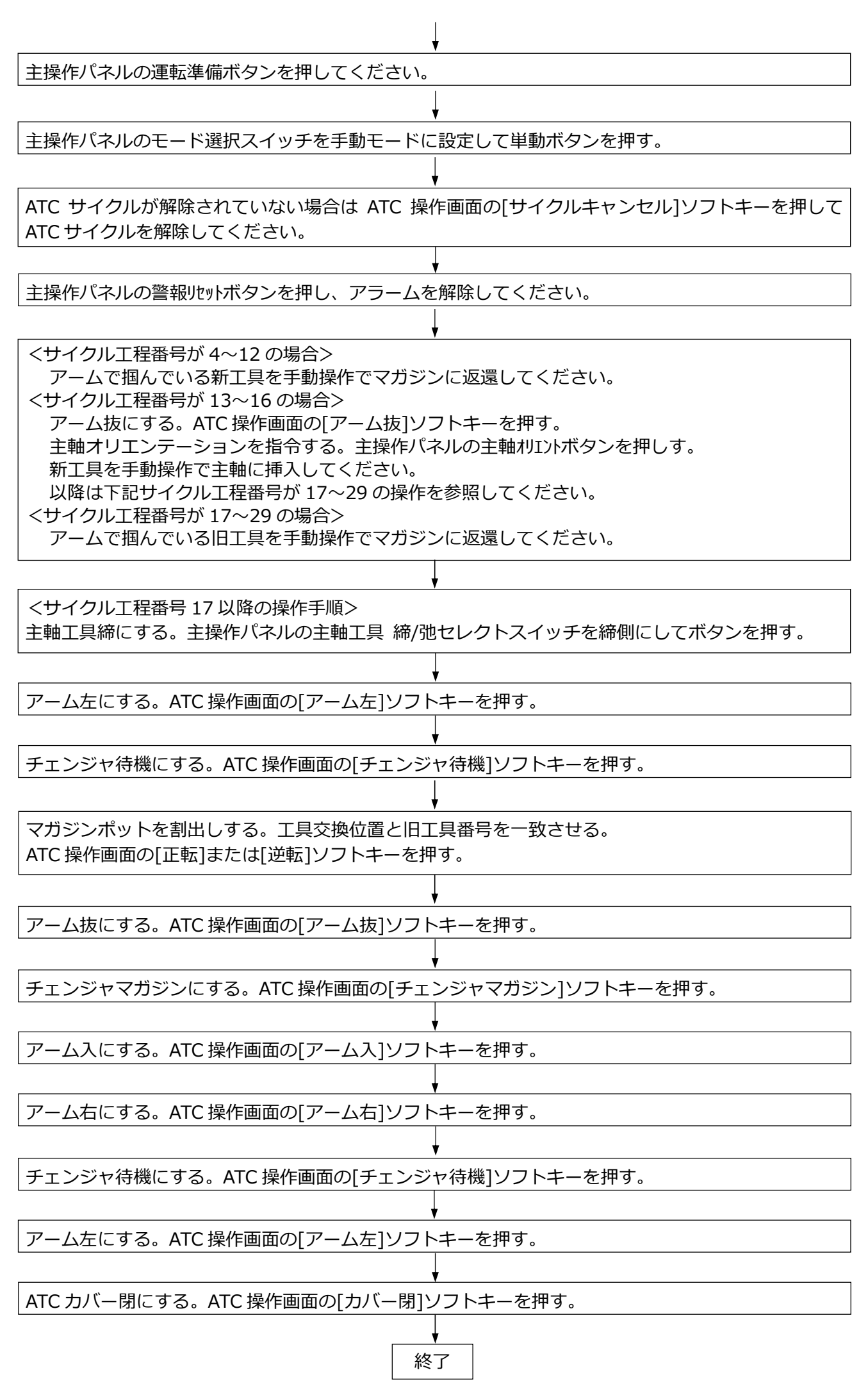

保守-2

## 2 パレット交換装置の非常停止後の復帰方法(APCサイクル中)

自動でパレット交換が行われている最中に非常停止ボタンが押されて、機械が停止状態になると、パレット 交換サイクルは中断します。このようなときは、以下の操作を行ってパレット交換開始の状態を整えてくだ さい。なお、操作を行ったときは、その操作が完了したことをランプや画面の表示などで必ず確認して、次 の操作を行ってください。

非常停止ボタンを押した原因を確認してください。 (停電などで電源が遮断された場合は、メインブレーカの電源を入れ、次に、主操作パネルのNC オン ボタンを押して機械の電源を立ち上げてください。)

非常停止ボタンが押された場合、解除に支障がなければ押された非常停止ボタンを矢印の方向に回し てロックを解除してください。(例えば、油漏れ、APCサイクルの異常などで非常停止の解除に支障が ある場合はその原因を取り除いてから解除してください。)

|                                        | N N N N N N N N N N N N N N N N N N N |                 |  |
|----------------------------------------|---------------------------------------|-----------------|--|
| パレット交換サイクルのどこの動作で停止しているか、サイクル工程番号を確認しま |                                       |                 |  |
| す。APC操作画面で確認してください                     |                                       |                 |  |
| APCサイクル 1                              | パレット搬出開始                              |                 |  |
| APCサイクル 2                              |                                       | ・ガード開&フック右(左)指令 |  |
| APCサイクル 3                              | ガード開&フック右(左)確認                        | ・フック前進指令        |  |
| APCサイクル 4                              | フック前進確認                               | ・パレット上昇指令       |  |
| APCサイクル 5                              | パレット上昇確認                              | ・フック後退指令        |  |
| APCサイクル 6                              | フック後退確認                               | ・フック左(右)指令      |  |
| APCサイクル 7                              | フック左(右)確認                             | ・パレット搬出完了       |  |
| APCサイクル 8                              | パレット搬入開始                              |                 |  |
| APCサイクル 9                              |                                       | ・フック左(右)指令      |  |
| APCサイクル 10                             | フック左(右)確認                             | ・フック前進指令        |  |
| APCサイクル 11                             | フック前進確認                               | ・パレット下降指令       |  |
| APCサイクル 12                             | パレット下降確認                              | ・フック後退指令        |  |
| APCサイクル 13                             | フック後退確認                               | ・ガード閉指令         |  |

主操作パネルの運転準備ボタンを押してください。

主操作パネルのモード選択スイッチを手動モードに設定して単動ボタンを押す。

APC サイクルが解除されていない場合は APC 操作画面の[サイクルキャンセル]ソフトキーを押して ATC サイクルを解除してください。

主操作パネルの警報リセットボタンを押し、アラームを解除してください。

<サイクル工程番号により手動操作で復帰させる>

1~3 APC サイクル工程を戻す方向で手動操作を行ってください。

4~13 APC サイクル工程を進める方向で手動操作を行ってください。

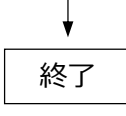

## 3 NCのメモリバックアップ用バッテリの交換方法

3-1 FANUC Series 0i-MODEL Fのメモリバックアップ用バッテリの交換方法

市販のアルカリ単一乾電池2個をあらかじめ用意してください。

- ① 機械(コントロールユニット)の電源をオンにしてください。
- ② 制御盤左扉のバッテリケースのネジをゆるめて、フタを取り外してください。
- ③ 向きに注意して乾電池を交換してください。
- ④ 乾電池の交換が終わったらバッテリケースのフタを取り付けてください。

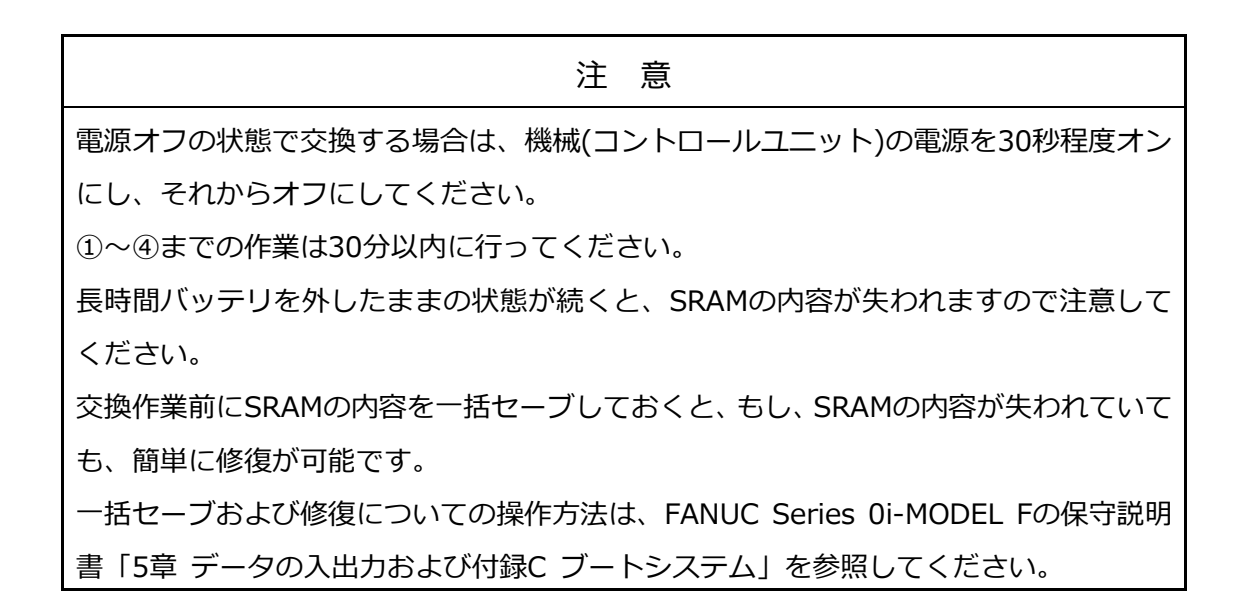

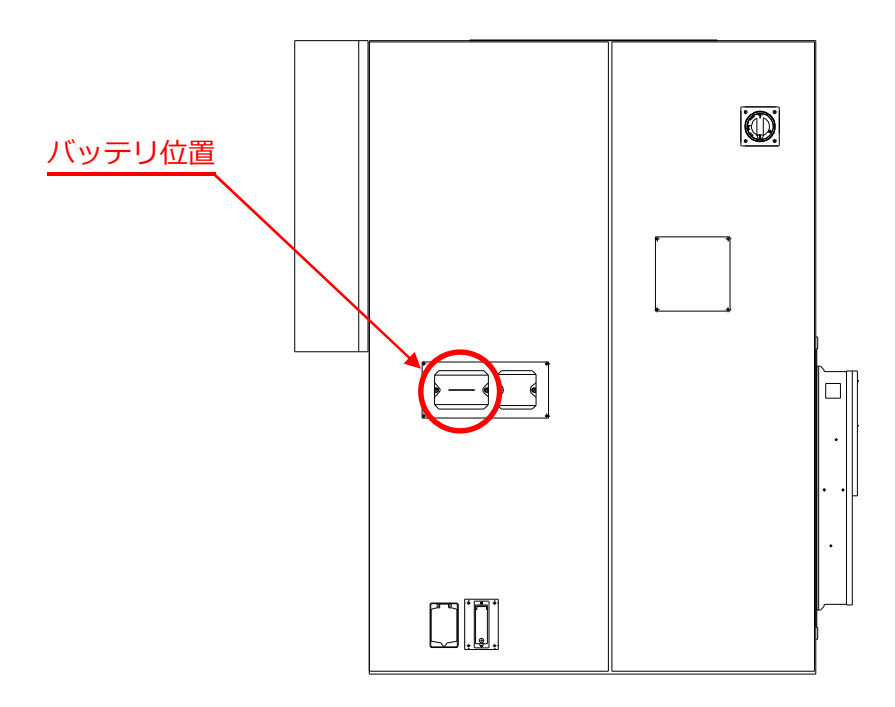

## 3-2 アブソリュートパルスコーダ用バッテリの交換方法

バッテリケース1個につき、市販のアルカリ単一乾電池4個をあらかじめ用意してください。

- ① 機械(NC)の電源を ON にしてください。
- 2 主操作パネルの非常停止ボタンを押してください。
- ③ 制御盤右扉のバッテリケースのネジをゆるめて、フタを取り外してください。
- ④ バッテリケース内の乾電池を交換してください。その際、乾電池の極性に注意してください。
- ④ 乾電池の交換が終わったらバッテリケースのフタを取り付けてください。

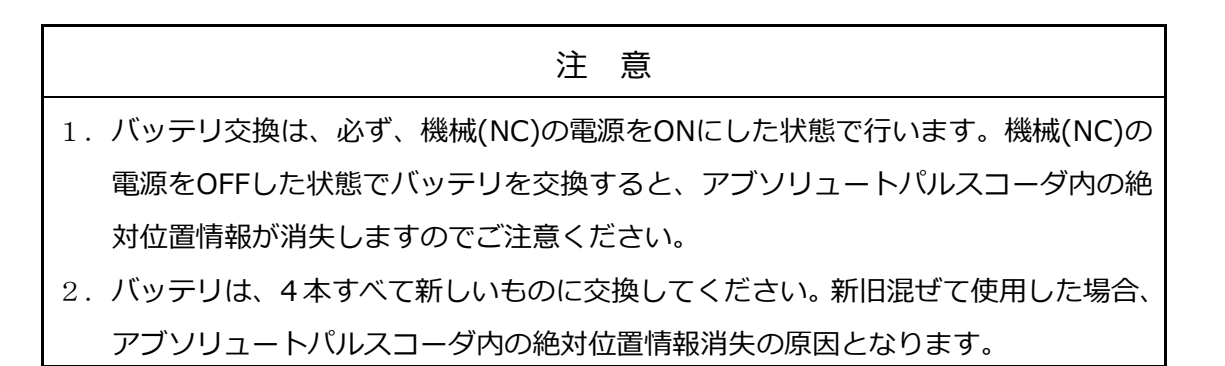

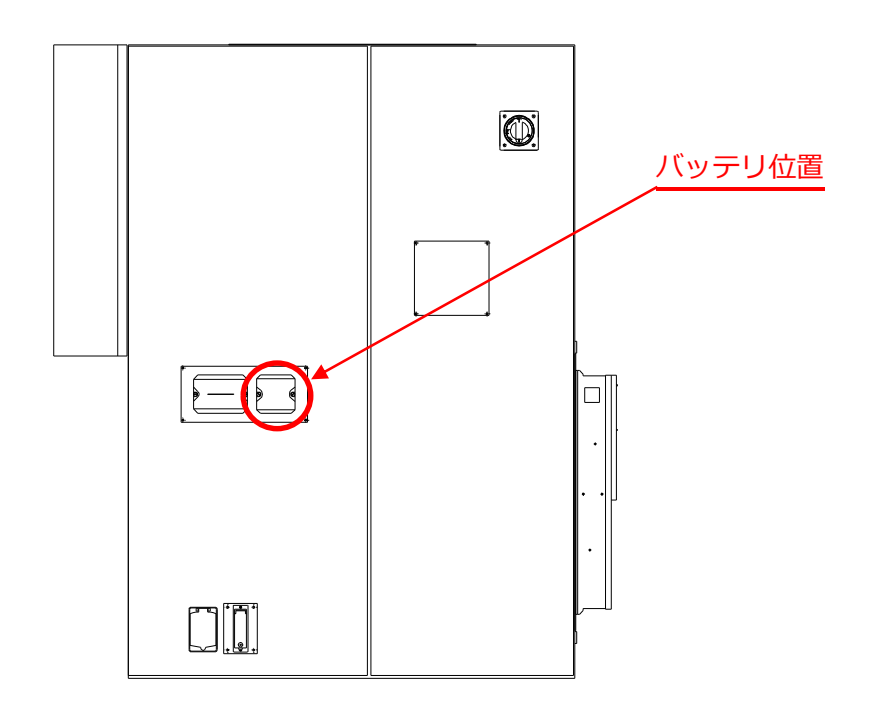